# Installation VServer

Zum Lieferumfang der Mehrplatzversion von Small Office 8 gehört der Valentina Datenbankserver (kurz: **VServer**) des Herstellers Paradigma Software in einer Version für maximal fünf gleichzeitige Benutzer.

Für die Einzelplatzversion kann der VServer auf Anfrage ebenfalls zur Verfügung gestellt werden.

#### Systemanforderungen

Der VServer ist für macOS, Windows und Linux verfügbar, die genauen Systemanforderungen finden Sie auf der Seite Systemanforderungen VServer.

#### Lizenzdatei

Die für den Betrieb des VServers notwendige **Lizenzdatei** haben Sie beim Kauf der Mehrplatzversion von Small Office 8 direkt von DeltaworX Software erhalten. Es handelt sich um eine kleine Datei mit einem Namen wie license\_emb\_1234567890123456.

Diese Datei gehört in das Unterverzeichenis "license" des VServer Ordners.

### SSL Zertifikat

Um den sicheren Transport Ihrer Daten vom Arbeitsplatz zum Datenbankserver zu gewährleisten sollten Sie ein **SSL Zertifikat** verwenden. Wenn Ihr VServer in Ihrem internen Netzwerk betrieben wird, kann es sich dabei auch um ein selbstsigniertes Zertifikat handeln, ansonsten wird ein vollwertiges SSL Zertifikat empfohlen.

Unter macOS und Linux können Sie ein selbstsigniertes SSL-Zertifikat mit Hilfe von OpenSSL im **Terminal** erstellen. Öffnen Sie ein Terminal und erzeugen dann zuerst die Datei für den privaten Schlüssel **privkey.pem** mit folgendem Kommando:

```
openssl genrsa -out privkey.pem 2048
```

Erstellen Sie dann das SSL-Zertifikat mit Hilfe des privaten Schlüssels mit folgendem Kommando:

```
openssl req -new -x509 -key privkey.pem -out cacert.pem -days 1095
```

Dabei werden einige Angaben (Länderkürzel, Organisation etc. abgefragt, die im Zertifikat hinterlegt werden. Das Ergebnis sind zwei Dateien **privkey.pem** und **cacert.pem** im aktuellen Verzeichnis, die Sie später in den VServer Ordner kopieren und in die VServer.ini eintragen müssen.

### VServer unter macOS installieren

Öffnen Sie das DiskImage (DMG) mit dem VServer-Installationspaket per Doppelklick.

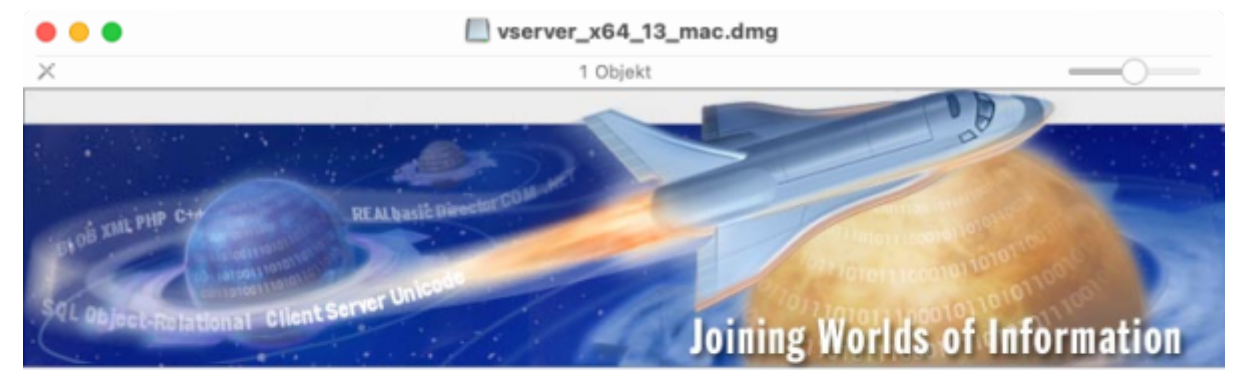

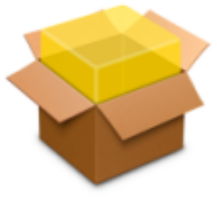

vserver\_x64.pkg

Starten Sie die Installation des VServers durch einen Doppelklick auf "**vserver\_x64.pkg**" und folgenden den Anweisungen auf dem Bildschirm. Das Installationsprogramm erzeugt einen neuen Ordner "VServer\_x64" im Ordner "Library" und legt dort die benötigten Dateien ab. Zur Steuerung des VServers wird ein neuer Eintrag in den Systemeinstellungen erzeugt, Sie finden diesen unten in den Einstellungen.

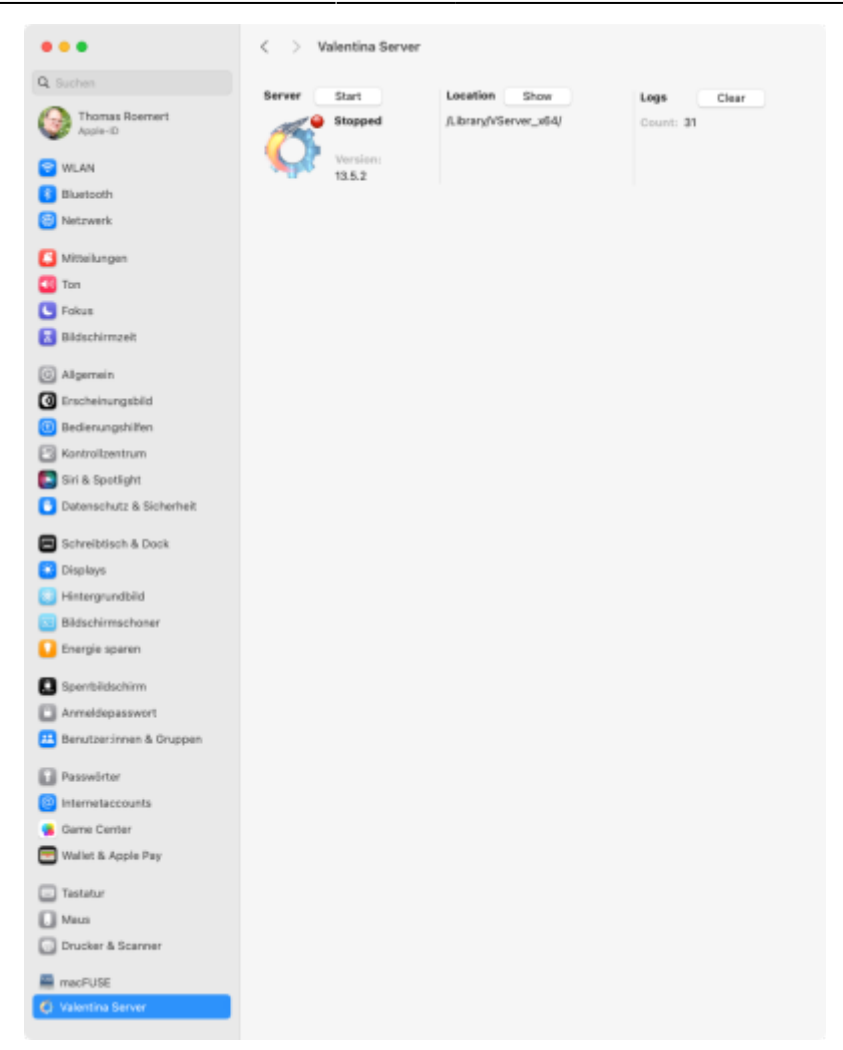

Mit Hilfe der Systemsteuerung können Sie den VServer anhalten bzw. starten, den Installationsort anzeigen lassen und die Logs öffnen.

Halten Sie einen direkt nach der Installation bereits laufenden VServer bitte an und wechseln in das Installationsverzeichnis: /Library/VServer\_x64

Kopieren Sie jetzt bitte die beiden Dateien privkey.pem und cacert.pem in den Ordner VServer\_x64.

Öffnen Sie dann bitte die Konfigurationsdatei vserver\_x64.ini per Doppelklick, um einige Änderungen vorzunehmen. Scrollen Sie bitte zum Bereich **[SSL]** runter und ändern folgende Zeilen:

SSL\_CERTIFICATE = cacert.pem

und

SSL\_PRIVATEKEY = privkey.pem

Speichern Sie die Datei bitte und starten den VServer erneut. Ab sofort sollten SSL geschützte Verbindungen zu Ihrem VServer auf **Port 15434** möglich sein.

Damit ist der VServer auf Ihrem Rechner einsatzbereit und die Inbetriebnahme von Small Office kann durchgeführt werden.

# VServer unter Windows installieren

# VServer unter Linux installieren

An dieser Stelle wird die Installation der .deb Pakete beschrieben. Falls Ihr Linux System stattdessen mit .rpm Paketen arbeitet, finden Sie entsprechende Installationspakete direkt bei Paradigma